| Go to the <b>District 111</b> website<br>Visite la página web del Distrito<br>Escolar 111                                               | http://www.ksd111.org/                                                                                                    |
|----------------------------------------------------------------------------------------------------|----------------------------------------------------------------------------------------------------|
| On the top right of the page, you will<br>see six icons.<br>En la parte derecha arriba de la página,<br>usted encontrará seis símbolos. |                                                                                                    |
| Click on the <b>Skyward Family Access</b><br>icon.<br>Haga clic en el símbolo Skyward Family<br>Access.                                 | Family Access                                                                                                    |
| Log into your account with your user name and password.                                                                                 | S K Y W A B D°                                                                                                    |
| Ingrese a su cuenta con su nombre de<br>usuario y su contraseña.                                                                        | KANKAKEE SCHOOL DISTRICT 111<br>Student Live                                                                                  |
|                                                                                                    | Login ID:<br>Password:<br>Sign In<br>Forgot your Login/Password?                                                              |
|                                                                                                    | You have unread messages                                                                                                    |
| Home 2024-2025 Online Re                                                                                                    | gistration Inscripcion en-linea is now open until 06/30/2025                                                                  |
| 2024-2025<br>Online<br>Degistration<br>2024-2025 Online Reg                                                                             | gistration Inscripcion en-linea at Out of District School for the 2024-                                                       |
| Inscripcion en-<br>linea                                                                                                    | w open, yet has not been completed for                                                                                        |
| Calendar                                                                                                    |                                                                                                    |
| When you first log in, you will see the Reg<br>link.<br>Cuando usted ingrese primeramente el er<br>favor haga clic en el enlace.        | istration link in the center of the page. Please click on the<br>nlace de matriculación estará en el centro de la página. Por |

| You will then see                              | 2024                                                              | 4-2025 Online Registration Inscripcion en-linea                                                                                                    |                                                                                   |
|------------------------------------------------|-------------------------------------------------------------------|----------------------------------------------------------------------------------------------------|-----------------------------------------------------------------------------------|
| he District 111                                |                                                                   | (Out of District School 2024-2025)                                                                                                    |                                                                                   |
| message in the                                 | 202<br>Kan                                                        | 24-25 Online Registration/inscripcion en-linea                                                                                                    | ortunity to register for the 2024-2025                                            |
| center of the nage                             | scho                                                              | local year online using Skyward Family Access.                                                                                                    |                                                                                   |
| cinci of the page.                             | en li                                                             | nea para el ano escolar 2024-2025 utilizando Skyward Family Access.                                                                                                    |                                                                                   |
| Jsted puede ver el                             | proc                                                              | the continue the registration process the next time you log in to Family Ac                                                                                                    | so your changes will be saved. You<br>ccess.                                      |
| mensaje en el                                  | ***<br>nu                                                         | *NOTE**** PLEASE be sure to update you<br>Imber and your emergency contact inform                                                                                                    | ır email, phone<br>ation                                                          |
| centro de la página                            | Deb<br>una<br>cont                                                | era completar cada uno de los pasos en el lado derecho de la pantalla. Si<br>sola vez, haga clic en el boton CERRAR Y FINALIZAR MAS TARDE para<br>tinuar con el proceso de registro la proxima vez que inicie sesion en Family | no puede completar el proceso de<br>que se graben los cambios. Puede<br>/ Access. |
| 111.                                           | ***<br>ele<br>de                                                  | *NOTE**** Por favor, asegurese de actuali<br>ectronico, numero de telefono y su inform<br>e emergencia.                                                                                                    | zar su correo<br>acion de contacto                                                |
|                                                | ">HI<br>If yu<br>http<br>24P                                      | ELP? ?AYUDA?<br>ou need assistance with the registration process can be found by<br>s://www.ksd11.org/cms/lib/lL01904746/Centricity/Domain/4/2023-<br>arentRegistrationHelpGuideEnglish-Spanish.pdf.pdf                        | / Clicking on the following link:                                                 |
|                                                | Si r<br>enla<br>24P                                               | ecesita ayuda con el proceso de inscripcion, puede encontrarla<br>ace: https://www.ksd111.org/cms/lib/lL01904746/Centricity/Domain/4/<br>arentRegistrationHelpGuideEnglish-Spanish.pdf.pdf                                     | haciendo clic en el siguiente<br>2023-                                            |
|                                                | say:<br>by t                                                      | PLEASE NOTE**** You must complete each step by clicking the butto<br>s: Complete Step XX and Move to Step XX. All steps must be comple<br>he step when it has been completed.                                                  | n at the bottom of the screen that<br>ted and will display a check mark           |
|                                                | pan                                                               | TENGA EN CUENTA **** Debe completar cada paso haciendo clic en e<br>talla que dice: Complete el paso XX y vaya al paso XX. Todos los pas<br>strara una palomita verde junto al paso cuando se haya completado.                 | il boton en la parte inferior de la<br>os deben completarse y se                  |
|                                                |                                                                   |                                                                                                    |                                                                                   |
| Ctan In Varify St                              | u dané information : Céud                                         |                                                                                                    | District Mossage                                                                  |
| (Required)                                     | udent information: Stud                                           |                                                                                                    | District Message     A Verify Student Information                                 |
| The Student Verifica                           | tion process will ask you to veri                                 | ifv your Student Information. Some of the fields you can not                                                                                                    | a Student Information                                                             |
| change and other field                         | ds that will allow you to edit the                                | information.                                                                                                    | Eamily Address                                                                    |
| Please correct all info<br>changed your home a | rmation in your students record<br>ddress, you may be required to | so we have the most up-to-date information. If you have<br>bring in <b>Proof of Residency</b> to your child's school.                                                                                                    | c Family Information                                                              |
|                                                |                                                                   |                                                                                                    | d Emergency Information                                                           |
| Conservation                                   |                                                                   |                                                                                                    | e Emergency Contacts                                                              |
| General Informati                              | on                                                                | Middler                                                                                                    | f. Health Information                                                             |
| First                                          |                                                                   |                                                                                                    | 2 Photograph or Videotape of                                                      |
| Last                                           |                                                                   |                                                                                                    | Student                                                                           |
| Birthday:                                      |                                                                   | Gender: Male V                                                                                                    | 3. Student Insurance                                                              |
| Other Name:                                    |                                                                   |                                                                                                    | 4. Student Computer Network Use<br>Agreement                                      |
| Language:                                      | English                                                           | Race:                                                                                                    | 5 Custom Form                                                                     |
| Native Language:                               | English                                                           |                                                                                                    | 6. Asthma Form                                                                    |
|                                                | Military Connected ?                                              |                                                                                                    | 7 Food Substitution                                                               |
| Home Phone:                                    | Ext:                                                              |                                                                                                    | 8 Informational Resources                                                         |
| Cell 🔻                                         | Ext:                                                              |                                                                                                    | 9 Make a Fee Payment                                                              |
|                                                | Ext:                                                              |                                                                                                    | 10. Complete Registration: 2017-                                                  |
| School Email:                                  | @ksd111.org                                                       |                                                                                                    | 2018 School Year                                                                  |
| Birth County:                                  | kankakee                                                          |                                                                                                    | Previous Step Next Step                                                           |
| Birth State:                                   | IL - ILLINOIS                                                     |                                                                                                    | Close and Finish Later                                                            |
|                                                | Complete Step 1a Only                                             | Complete Step 1a and Love to Step 1b                                                                                                    |                                                                                   |
|                                                |                                                                   |                                                                                                    |                                                                                   |
|                                                |                                                                   |                                                                                                    |                                                                                   |
|                                                |                                                                   |                                                                                                    |                                                                                   |
| (ou will begin the n                           | rocass by clicking                                                | on <b>Step 12</b> on the right side of the                                                                                                    | nage                                                                              |
| iou wiii begin the p                           | ocess by clicking                                                 | on <b>Step 1a</b> on the right side of the                                                                                                    | hake.                                                                             |
|                                                |                                                                   |                                                                                                    |                                                                                   |
| Jsted empezará el p                            | proceso haciendo                                                  | clic en el primer paso <b>1a</b> en el lado                                                                                                    | o derecho de la página.                                                           |
|                                                |                                                                   |                                                                                                    |                                                                                   |

| As you go through the steps, be sure<br>to click the <b>Complete Step XX</b> button<br>at the bottom of the screen.<br>A como vaya siguiendo las fases,<br>asegúrese de presionar clic en el<br>pulsador de la pantalla que dice:<br><b>Complete Step XX-</b><br>You will be taken to the next step.<br>Esto lo llevará a la siguiente fase. | Complete Step 1a Only Complete Step 1a and move to Step 1b                                                                    |
|----------------------------------------------------------------------------------------------------|----------------------------------------------------------------------------------------------------|
| On the right side of the page, you<br>will see a <b>Green</b> checkmark that<br>identifies that you have completed<br>the step.<br>En el lado derecho de la página,<br>usted verá una marca de<br>verificación <b>verde</b> que le señala que<br>usted ha completado esa fase.                                                               | District Message<br>1. Verify Student Information<br>✓ a. Student Information<br>✓ b. Family Address<br>c. Family Information |
| The next step is <b>Family Information.</b><br>La siguiente fase es<br><b>Información Familiar</b>                                                                                                    | District Message 1. Verify Student Information                                                                                |

| The last part of Step 1e is the <b>Emergency Contacts</b>                                 | Step 1e. Verify Student Information: Emergency Contacts Undo                                                                                                    |
|-------------------------------------------------------------------------------------------|----------------------------------------------------------------------------------------------------|
| area.                                                                                     | The <b>Student Verification</b> process will ask you to verify your <b>Student Information</b> . Some of the fields you can not change and other fields that will allow you to edit the information.                                                                                                    |
| La última parte de la Fase                                                                | Please correct all information in your students record so we have the most up-to-date information. If you have changed your home address, you may be required to bring in <b>Proof of Residency</b> to your child's school.                                                                                                    |
| 1e es el area de                                                                          | Change Emergency Contact Order                                                                                                    |
| Contactos de Emergencia                                                                   | Contact Number: 1 Delete this Emergency Contact                                                                                                    |
| Please he sure to add the                                                                 | First: Primary Phone: Ext:                                                                                                    |
| contact information in                                                                    | Middle: Ext: 7700                                                                                                    |
| this area.                                                                                | Last:                                                                                                    |
|                                                                                           | Relationship: Mother Pick Up: No *                                                                                                    |
| Por favor asegúrese de                                                                    | Comment:                                                                                                    |
| añadir la información en                                                                  |                                                                                                    |
| esta área.                                                                                |                                                                                                    |
|                                                                                           |                                                                                                    |
| Complete Step 1f –<br>Health Information<br>Complete la Fase 1f -<br>Información de salud | Step 1f. Verify Student Information: Health Information<br>(Required)       Undo         The Student Verification process will ask you to verify your Student Information. Some of the fields you can not<br>change and other fields that will allow you to dedit the information.       Some of the fields you can not<br>change address, you may be required to bring in Proof of Residency to your child's school.         Health Problems:       None         Allergy Notes: |
|                                                                                           |                                                                                                    |
| Click the button that says:                                                               | Complete Step 1 and move to Step 2.                                                                                                    |
| ,                                                                                         |                                                                                                    |
| Haga clic en el pulsador qu                                                               | e dice: Complete Fase 1 y siga a la Fase 2.                                                                                                    |

| School 202                                                                                                    | 24-2025)                                                                                                    |                                                                                                 |
|----------------------------------------------------------------------------------------------------|----------------------------------------------------------------------------------------------------|-------------------------------------------------------------------------------------------------|
| Step 2. Transportation/Ti                                                                                                    | ransportacion (Required)                                                                                                 | 2024-25 Online                                                                                  |
| Please click on Student Transportation. Be sure to answer the questions & supply the information needed for you<br>students' transportation. Be sure to mark this step complete by clicking on the box on the bottom of the screen. |                                                                                                    | ad for your<br>screen.<br>ar la Information/Verificacion de<br>Information/Verificacion de      |
| nformacion necesaria para el tr<br>clic en la parte inferior de la par                                                                                                    | ransporte del estudiante. Asegurese de marcar este paso como complete<br>ntalla.                                         | a Student Information                                                                           |
| Print                                                                                                    | View Full Scre                                                                                                    | v Full Screen b. Family Address                                                                 |
|                                                                                                    |                                                                                                    | c. Family Information                                                                           |
|                                                                                                    |                                                                                                    | d. Emergency Information                                                                        |
|                                                                                                    | Kankakee School Distric                                                                                                  | e. Emergency Contacts                                                                           |
|                                                                                                    | Transportation Survey/Encuests de                                                                                        | f. Health Information                                                                           |
|                                                                                                    | mansportation Survey/Encuesta de                                                                                         | 2. Transportation/Transportacio                                                                 |
|                                                                                                    |                                                                                                    | 3. Parent Approval FormFormulari<br>de Aprobacion de los Padres                                 |
|                                                                                                    |                                                                                                    | 20: 4. Asthma & Allergies/Formulario o Asma                                                     |
|                                                                                                    |                                                                                                    | 5. Seizure Plan/Plan de<br>incautaciA³n                                                         |
| 1. Does your student r                                                                                                    | equire transportation?                                                                                                   | 6. KSD111 Health Center Form -<br>English/Formulario del Centro de<br>Salud de KSD111Ingles     |
| Transportation will r<br>are not in need of di                                                                                                    | not be automatically routed. Check yes if you would like di<br>strict transportation. Only those students who pick yes w | istrict tra<br>Spanish/Formulario del Centro de<br>Salud de KSD111 – Espanol                    |
| El transporte no será puesto en la ruta automáticamente. Marque SÍ, si a usted le inte<br>estudiante y marque NO, si el estudiante no necesita transporte escolar. Solamente s                                                      |                                                                                                    | d le inte<br>Allergies/Sustitution and<br>Allergias                                             |
| escolar a aquellos e                                                                                                    | studiantes que marquen Si.                                                                                               | 9. Migrant Program/Programa de<br>emigrantes                                                    |
| <ol> <li>If your students requires transportation, do they need to be picked up in the morning<br/>Si se necesita transporte, ¿El estudiante será recogido por la mañana en una direcció</li> </ol>                                 |                                                                                                    | direcció 10. Student Support Services<br>Form/Formulario de Servicios de<br>Apoyo al Estudiante |
| ~                                                                                                    |                                                                                                    | 11. Fee Waiver/Exencion de Cuota                                                                |
| 3. Please enter the alternate address and city for the alternate morning pickup.<br>Escriba la dirección alterna y la ciudad para que sea recogido por la mañana.                                                                   |                                                                                                    | 12. Submit Registration/Envie<br>Inscripcion                                                    |
|                                                                                                    |                                                                                                    | 13. Complete 2024-2025 Online<br>Registration Inscripcion en-linea                              |
|                                                                                                    |                                                                                                    | Previous Step Next Step                                                                         |
| Com                                                                                                    | Diete Step 2 Only Complete Step 2 and move to Step 3                                                                     | Close and Finish Later                                                                          |

**Step 2** is the **Transportation Survey**. Please read the information in this section and fill out the required information before moving to the next step. You can click on the **View Full Screen** button whenever it appears to view the entire form.

**La Fase 2** es el **Cuestionario de transportación.** Por favor lea la información en esta sección y llene la información requerida antes de ir a la siguiente fase. Usted puede hacer clic en el pulsador que dice **View Full Screen-** Ver la pantalla completa cada vez que aparezca la forma completa.

Click the button that says: **Complete Step 2 and move to Step 3.** Haga clic en el pulsador que dice: **Complete la fase 2 y siga a la fase 3.** 

Complete each of the steps in the registration process by clicking the bottom center of the screen. You must open all steps and have a green checkmark in order to complete the registration process.

Complete cada fase del proceso de matriculación haciendo clic en el pulsador en el centro de la pantalla. Usted debe de abrir todos las fases y tener una marca de verificación verde que le indica que ha completado el proceso de matriculación.

| School 2024-2025)                                                                                                    | Print                                |                                                                                                    |
|----------------------------------------------------------------------------------------------------|--------------------------------------|----------------------------------------------------------------------------------------------------|
| Step 13. Complete 2024-2025 Online Registration Inscripcion en-linea (Requird<br>By completing 2024-2025 Online Registration Inscripcion en-linea, you are confirming that the Steps | ed)<br>below have                    | 2024-25 Online<br>Registration/Inscripcion en-linea                                                                                                    |
| See finished.<br>See finished.<br>Are you sure you want to complete 2024-2025 Online Registration Inscripcion en-linea for                                                           |                                      | 1. Verify Student<br>Information/Verificacion de<br>Informacion del Estudiante                                                                                    |
| Review 2024-2025 Online Registration Inscripcion en-linea Steps                                                                                                    | _                                    | a. Student Information                                                                                                    |
| Step 1) Verify Student Information/Verificacion de Informacion del Estudiante                                                                                                    | not<br>completed                     | b. Family Address                                                                                                    |
| No Requested Changes exist for Step 1.                                                                                                    |                                      | c. Family Information                                                                                                    |
| Step 2) Transportation/Transportacion                                                                                                    | not<br>completed                     | d. Emergency Information                                                                                                    |
| A required field has not been filled in and saved.                                                                                                    |                                      | e. Emergency Contacts                                                                                                    |
| Step 3) Parent Approval FormFormulario de Aprobacion de los Padres                                                                                                    | not<br>completed                     | f. Health Information                                                                                                    |
| A required field has not been filled in and saved.                                                                                                    |                                      | 2. Transportation/Transportacion                                                                                                    |
| Step 4) Asthma & Allergies/Formulario de Asma                                                                                                    | not<br>completed                     | 3. Parent Approval FormFormulario                                                                                                    |
| A required field has not been filled in and saved.                                                                                                    | _                                    | de Aprobación de los Padres                                                                                                    |
| Step 5) Seizure Plan/Plan de incautaciÃ <sup>3</sup> n                                                                                                    | not<br>completed                     | Asma                                                                                                    |
| A required field has not been filled in and saved.                                                                                                    |                                      | 5. Seizure Plan/Plan de                                                                                                    |
| Step 6) KSD111 Health Center Form - English/Formulario del Centro de Salud de KSD111                                                                                                 | not<br>completed                     | 6 KSD111 Health Center Form -                                                                                                    |
| Step 7) KSD111 Health Center Form - Spanish/Formulario del Centro de Salud de KSD111<br>Espanol                                                                                      | not<br>completed                     | English/Formulario del Centro de<br>Salud de KSD111Ingles                                                                                                    |
| Step 8) Food Substitution and Allergies/Sustitucion de Alimentos y Alergias                                                                                                    | not<br>completed                     | 7. KSD111 Health Center Form -<br>Spanish/Formulario del Centro de<br>Salud de KSD111 Espanol<br>8. Food Substitution and<br>Allernies/Sustitucion de Alimentos y |
| A required field has not been filled in and saved.                                                                                                    |                                      |                                                                                                    |
| Step 9) Migrant Program/Programa de emigrantes                                                                                                    | not<br>completed                     |                                                                                                    |
| A required field has not been filled in and saved.                                                                                                    |                                      | Alergias                                                                                                    |
| Step<br>10) Student Support Services Form/Formulario de Servicios de Apoyo al Estudiante                                                                                             |                                      | 9. Migrant Program/Programa de<br>emigrantes                                                                                                    |
| A required field has not been filled in and saved.                                                                                                    | not<br>completed<br>not<br>completed | 10. Student Support Services                                                                                                    |
| Step<br>11) Fee Waiver/Exencion de Cuotas                                                                                                    |                                      | Apoyo al Estudiante                                                                                                    |
| A required field has not been filled in and saved.                                                                                                    |                                      | 11. Fee Waiver/Exencion de Cuotas                                                                                                    |
| Step<br>12) Submit Registration/Envie Inscripcion                                                                                                    |                                      | 12. Submit Registration/Envie<br>Inscripcion                                                                                                    |
| A required field has not been filled in and saved.                                                                                                    |                                      | 13. Complete 2024-2025 Online<br>Registration Inscripcion en-linea                                                                                                |
| Guardian Name: Guardian Address:                                                                                                    |                                      | Previous Step Next Step                                                                                                    |
|                                                                                                    |                                      | Close and Einish Later                                                                                                    |
| Registration Inscripcion en-linea                                                                                                    |                                      | Close and I mish Later                                                                                                    |
|                                                                                                    |                                      |                                                                                                    |
|                                                                                                    |                                      |                                                                                                    |
| ill see a screen that shows that you have completed each o                                                                                                    | of the ste                           | ps. Please make sure t                                                                                                    |
| ive completed each step and have a Green Checkmark 🔨                                                                                                    | in the co                            | lumn on the right.                                                                                                    |
| verá en la pantalla que muestra que ha completado cada i                                                                                                    | uno de lo                            | s pasos. Por favor                                                                                                    |

Click the button that says/Haga clic en el botón que dice: Submit 2024-2025 Online Registration

**Congratulations!** You are done. Thank you for completing this process./ **¡Felicidades! Usted ha terminado. Gracias por completar este proceso.**